### **MICROLINK SOLUTIONS BERHAD**

[Registration No. 200301018362 (620782-P)] (Incorporated in Malaysia)

### ADMINISTRATIVE GUIDE FOR THE 19<sup>TH</sup> ANNUAL GENERAL MEETING (19<sup>TH</sup> AGM)

| Date                             | : | Friday, 2 September 2022                                                                                                    |
|----------------------------------|---|----------------------------------------------------------------------------------------------------|
| Time                             | : | 10.30 am                                                                                                    |
| Broadcast Venue                  | : | Redwood Meeting Room, Ho Hup Tower - Aurora Place,<br>2-09-01 - Level 9, Plaza Bukit Jalil, No. 1, Persiaran Jalil 1,<br>Bandar Bukit Jalil, 57000 Kuala Lumpur, Malaysia |
|                                  |   |                                                                                                    |
| Meeting Platform                 | : | https://agm.omesti.com                                                                                                    |
| Meeting Platform<br>Registration | : | https://agm.omesti.com<br>Virtual Meeting via Remote Participation & Electronic Voting<br>(RPEV) facilities                                                               |

#### VIRTUAL MEETING

Reference is made to the revised "Guidance Note and FAQs on the Conduct of General Meetings for Listed Issuers" issued by the Securities Commission Malaysia on 7 April 2022 (SC's Guidance), to align with the "Transition to Endemic" phase which was announced by the Prime Minister on 8 March 2022 and issuance of the revised Standard Operating Procedure (SOP) by Majlis Keselamatan Negara (MKN) and the Ministry of Health (MOH).

As part of the safety measures to curb the spread of COVID-19 and for the well-being of the shareholders of Microlink Solutions Berhad (Microlink/the Company), the 19<sup>th</sup> AGM of the Company will therefore be conducted on a virtual basis via live streaming and online remote voting using the RPEV facilities. This is in line with the SC's Guidance.

The Broadcast Venue is the main venue in Malaysia where the Chairman of the meeting will be physically present in accordance with Section 327(2) of the Companies Act 2016 together with essential individuals in accordance with Note 1.2 of the SC's Guidance.

**SHAREHOLDERS/PROXIES/CORPORATE REPRESENTATIVES/ATTORNEYS** from the public are **NOT PERMITTED** to be physically present at the Broadcast Venue on the day of the 19<sup>th</sup> AGM.

Please note that the quality of the live webcast and online remote voting throughout the 19<sup>th</sup> AGM are dependent on your internet bandwidth and stability of your internet connection.

#### **RPEV FACILITIES**

Shareholders are able to participate, speak (in the form of real-time submission of typed texts) and vote remotely at the 19<sup>th</sup> AGM using Remote Participation & Electronic Voting (RPEV) facilities via the portal at <u>https://agm.omesti.com</u> (Portal).

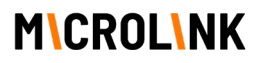

#### **PROCEDURES FOR RPEV**

Shareholders/proxies/corporate representatives/attorneys who wish to participate in the 19<sup>th</sup> AGM remotely using the RPEV facilities, are to follow the requirements and procedures as summarised below:

|                                 | Procedures                                                                                                    |                                                                                                    | Acti                                                                                                    | ion                                                                                                    |
|---------------------------------|----------------------------------------------------------------------------------------------------|----------------------------------------------------------------------------------------------------|----------------------------------------------------------------------------------------------------|----------------------------------------------------------------------------------------------------|
| BEFOR                           | E THE DAY OF TH                                                                                                    | Е 19 <sup>тн</sup> А <b>G</b> М                                                                                                    |                                                                                                    |                                                                                                    |
| 1.                              | Register as a<br>User                                                                                                    | <ul> <li>IMPORTANT: All SH<br/>the Portal. [NOTE If y<br/>an earlier meeting, y</li> <li>Access the Porta</li> <li>Click Login follo</li> <li>Complete your r<br/>upload a softcop</li> <li>Read and agree</li> <li>Your registration<br/>to you. Your email</li> </ul>                                                                                               | <b>IAREHOLDERS</b> <u>ANE</u><br>you have previously<br>ou may skip this step<br>al at <u>https://agm.on</u><br>wed by <b>Register</b> to<br>egistration by filling<br>by of your MyKAD (find<br>to the terms & cond<br>in will be verified and<br>ail address must be we<br>il.                                                                                                    | <b>D PROXIES must register</b> as users on registered as a user on the Portal for p.]<br><b>nesti.com</b><br>sign up as a user.<br>in the information required and ront and back) or Passport.<br>litions and then click <b>Submit</b> .<br>, once approved, an email will be sent valid in order for you to receive your                                                                                                    |
|                                 | If you are not a registered user y Sign in to your account Email Address * Enter your email address Password * Enter your password? Read password? | et, REGISTER NOW                                                                                                    | Credentials Enail address Passend Confern geasend finities the rules below.                                                                                                    | Identification       Auflinkame (kep per K2/ Pasaport)       Mobiles rundbar       Mobiles rundbar    < |
| 2.                              | Register intent<br>to participate<br>in the 19 <sup>th</sup><br>AGM                                                                                | <ul> <li>You must regist<br/>10.30am on 1 S<br/>9.00am, Monday</li> <li>To register your<br/>https://agm.on</li> <li>Go to Main Mer</li> <li>On the Microlin</li> <li>Fill in your detai</li> <li>After verification<br/>of Depositors day<br/>your registration<br/>you to join the 1</li> <li>NOTE: You may<br/>you register as a<br/>participate in the</li> </ul> | ter your intent to participate<br>(eptember 2022. Re-<br>y, 8 August 2022 or<br>r intent to participate<br>nesti.com and login<br>nu, select Virtual Me<br>k 19 <sup>th</sup> AGM row, sel<br>Is as required, includ<br>of your registration<br>ated 25 August 2022,<br>for remote participate<br>9 <sup>th</sup> AGM.<br>register your intent to<br>user. Alternatively, your<br>19 <sup>th</sup> AGM after your | rticipate in the 19 <sup>th</sup> AGM <b>latest by</b><br>gistration will be available from<br>hwards.<br>e, visit the Portal at<br>with your user ID and password.<br>eetings.<br>lect <b>Register For Meeting</b> .<br>ling your CDS number.<br>against the General Meeting Record<br>, you will receive an email confirming<br>ation. The email will contain a link for<br>to participate in the 19 <sup>th</sup> AGM when<br>you may register your intent to<br>ar registration as a user is approved.                                                                                                    |
| Virtu<br>Organizatik<br>MICROLM | Mal Meetings<br>If you have<br>outCompany Title<br>NK SOLUTIONS BERHAD MICROLINK T                                                                 | already registered to participate in an virtual meeting                                                                                                    | j, you may view the status of your applications by<br>Status Date & Time ↓<br>- 9/2/2022, 10:                                                                                                    | kym@omesti.com<br>Shareholder<br>clicking "My records" on the left side menu.                                                                                                    |

|            | Procedures                                                                                                |                                                                                                    | Action                                                                                                    |                                                                                                    |
|------------|----------------------------------------------------------------------------------------------------|----------------------------------------------------------------------------------------------------|----------------------------------------------------------------------------------------------------|----------------------------------------------------------------------------------------------------|
| 3.         | Appoint a<br>Proxy                                                                                        | Should you be unable to p to participate and vote on                                                                                                    | articipate in the 19 <sup>th</sup> A<br>your behalf.                                                                                                    | GM, you may appoint a proxy                                                                                                    |
|            |                                                                                                    | <ul> <li>On the Microlink 19th</li> <li>Either select Chairperse<br/>Third Party if you chood</li> <li>Fill in your details as rea<br/>Proxy details.</li> <li>Should you wish to app<br/>in their details separate<br/>number of shares represe</li> <li>Enter your voting inst<br/>will decide your vote) a</li> <li>You may view your pro</li> <li>NOTE: Your appointed pro</li> </ul> | <b>AGM</b> row in the Porta<br>on if you choose Chain<br>ose other people to be<br>quired including your<br>point more than one (7<br>ely (one submission per<br>esented by each proxy<br>cructions for the resol<br>and submit.<br>xy form submissions u | I, select <b>Nominate Proxy.</b><br>rperson to be your proxy or<br>your proxy.<br>CDS account number and<br>I) proxy, you will need to key<br>r proxy), as well as the<br>utions (otherwise your proxy<br>ander <b>My Records</b> .<br>user on the portal [See Step |
|            |                                                                                                    | 1] to be able to participate                                                                                                    | in the 19 <sup>th</sup> AGM on ye                                                                                                    | our behalf.                                                                                                    |
|            | м                                                                                                    |                                                                                                    |                                                                                                    | kym@omesti.com SIGN OUT                                                                                                    |
| Virtu      | al Meetings                                                                                               |                                                                                                    |                                                                                                    |                                                                                                    |
|            | If you                                                                                                    | I have already registered to participate in an virtual meeting, you may view                                                                                                    | the status of your applications by clicking "My record                                                                                                    | s" on the left side menu.                                                                                                    |
| Organizati | ion/Company Title                                                                                         | Statur                                                                                                    | Date & Time ↓                                                                                                    |                                                                                                    |
| MICROLI    | INK SOLUTIONS BERHAD MICRO                                                                                | LINK 19TH AGM -                                                                                                    | 9/2/2022, 10:30 AM                                                                                                    | REGISTER FOR MEETING NOMINATE PROXY                                                                                                    |
| ≡<br>Nomin | TAGH<br>nate proxy                                                                                        |                                                                                                    |                                                                                                    | kym@omesti.com<br>Shannholder                                                                                                    |
| 1 Pr       | oxy nomination<br>You a                                                                                   | Organization: MICROLINI<br>Date & time: 9/2/2022, 10<br>Chairman<br>:an choose chairman to be your proxy<br>CHOOSE                                                                                                    | K SOLUTIONS BERHAD<br>0:30 AM Malaysia Time<br>Tou can choose                                                                                                    | Third party<br>other people to be your proxy<br>CHOOSE                                                                                                    |
|            | 7/,                                                                                                    |                                                                                                    |                                                                                                    | kym@omesti.com<br>Shareholder                                                                                                    |
| Nomi       | nate proxy                                                                                                |                                                                                                    |                                                                                                    |                                                                                                    |
|            |                                                                                                    |                                                                                                    |                                                                                                    |                                                                                                    |
|            |                                                                                                    | Organization: MICROLINK<br>Date & time: 9/2/2022, 10                                                                                                    | SOLUTIONS BERHAD<br>:30 AM Malaysia Time                                                                                                    |                                                                                                    |
| Pr<br>77   | roxy nomination                                                                                           |                                                                                                    |                                                                                                    |                                                                                                    |
| 2 Pr       | roxy details                                                                                              |                                                                                                    |                                                                                                    |                                                                                                    |
|            | Proxy name                                                                                                |                                                                                                    |                                                                                                    |                                                                                                    |
|            | Identification                                                                                            |                                                                                                    |                                                                                                    |                                                                                                    |
|            | 1231312313<br>This IC number is NOT registered as a user. You<br>on the NextAGM platform ahead of the AGM | MAY PROCEED with nomination. However please contact your proxy to ensure they regist                                                                                                    | er an account                                                                                                    |                                                                                                    |
|            | Email address                                                                                             |                                                                                                    |                                                                                                    |                                                                                                    |
|            | OR failing whom (add backup pr                                                                            | our proxy and assist them in creating the account<br>roxy)                                                                                                    |                                                                                                    |                                                                                                    |
|            | Nominate chairman as proxy wi                                                                             | hen nominated proxies are unavailable                                                                                                    |                                                                                                    |                                                                                                    |
|            |                                                                                                    | NEXT                                                                                                    |                                                                                                    |                                                                                                    |

| Procedures                                                                                                    |                                                                        | Action                        |
|----------------------------------------------------------------------------------------------------|------------------------------------------------------------------------|-------------------------------|
|                                                                                                    |                                                                        | kym@omesti.com sign out       |
| Nominate proxy                                                                                                    |                                                                        |                               |
|                                                                                                    | Organization: MICROLINK SOLUTION<br>Date & time: 9/2/2022, 10:30 AM Ma | IS BERHAD<br>Iaysia Time      |
| Proxy nomination<br>Third party                                                                                                    |                                                                        |                               |
| Proxy details<br>Jane Smith (1231312313)                                                                                                    |                                                                        |                               |
| 3 CDS account number details                                                                                                    |                                                                        |                               |
| CDS account number<br>123-123-12312412                                                                                                    |                                                                        |                               |
| 10000<br>The number of shares represented by this proxy                                                                                                    | ÷                                                                      |                               |
| = 17/                                                                                                    |                                                                        | kym@omesti.com<br>Shareholder |
| Voting instructions                                                                                                    |                                                                        |                               |
| Resolution 1                                                                                                    |                                                                        |                               |
| No description.                                                                                                    |                                                                        | FOR ABSTAIN AGAINST           |
| Resolution 2                                                                                                    |                                                                        |                               |
| No description.                                                                                                    |                                                                        | FOR ABSTAIN AGAINST           |
| Resolution 3                                                                                                    |                                                                        |                               |
| No description.                                                                                                    |                                                                        | FOR ABSTAIN AGAINST           |
| Resolution 4                                                                                                    |                                                                        | FOR ABSTAIN AGAINST           |
| Resolution 5                                                                                                    |                                                                        |                               |
| No description.                                                                                                    | NEXT                                                                   | FOR ABSTAIN AGAINST           |
| = 7/2                                                                                                    |                                                                        | kym@omesti.com                |
| NEXTAGM                                                                                                    |                                                                        | Shareholder                   |
| Summary<br>Nomination of proxy application to attend the MICE<br>MORE MIX COLUZION OF TABLE 2 In the MICE AND A STREAM OF TABLE 2 IN THE ADDRESS OF TABLE 2 IN THE ADDRESS OF TABLE 2 INTERNAL 2 IN THE ADDRESS OF TABLE 2 INTERNAL 2 INTERNAL 2 INTERNA | ROLINK SOLUTIONS BERHAD 19TH AGM of                                    |                               |
| CDS account number 123-123-12312412                                                                                                    | (4) If ALLOCA, (VAV ANI MUNIYAN SIMP                                   |                               |
| Number of shares represented by this proxy: 1                                                                                                    | 0000                                                                   |                               |
| Proxy                                                                                                    | Identification                                                         |                               |
| Proxy Jane Smith                                                                                                    | 1231312313                                                             |                               |
| Voting instructions                                                                                                    |                                                                        |                               |
| FOR                                                                                                    | ABSTAIN AGAINST VOTE OPTION                                            |                               |
| Resolution 1                                                                                                    | x                                                                      |                               |
| Resolution 2 X                                                                                                    |                                                                        |                               |
| Resolution 3                                                                                                    | x                                                                      |                               |
| Resolution 4                                                                                                    | x                                                                      |                               |
| Resolution 5 X                                                                                                    |                                                                        |                               |
| SUBMIT SUBMIT AND ADD ANOT                                                                                                    | HER PROXY                                                              |                               |

|                | Procedures                                                                                                    | Action                                                                                                    |
|----------------|----------------------------------------------------------------------------------------------------|----------------------------------------------------------------------------------------------------|
| 4.             | Submit<br>Questions<br>before the 19 <sup>th</sup><br>AGM                                                                                            | <ul> <li>Select Virtual Meetings under Main Menu.</li> <li>On the Microlink 19<sup>th</sup> AGM row, select Ask Question to post your questions.</li> <li>You may only submit questions after your request to participate in the 19<sup>th</sup> AGM is grammed.</li> </ul>                                                                                                    |
|                | 7,                                                                                                    | AGM IS approved.                                                                                                    |
| vex<br>Virtua  | I Meetings                                                                                                    | shareholder                                                                                                    |
| Organization/0 | Company Title K SOLUTIONS BERHAD MICROLINK                                                                                                    | Status Date & Time ↓<br>9TH AGM (code#of reageneed) 9/2/2022, 10.30 AM JOIN MEETING VOT ASK QUESTION                                                                                                    |
|                |                                                                                                    |                                                                                                    |
| ON TH          | IE DAY OF THE 19                                                                                                    | H AGM                                                                                                    |
| 5.             | Login to the<br>Portal at<br><u>https://agm.o</u><br><u>mesti.com</u> and<br>participate in<br>the 19 <sup>th</sup> AGM<br>through Live<br>Streaming | <ul> <li>EITHER:</li> <li>Click on the link in your confirmation email at any time within 30 minutes before the start of the 19<sup>th</sup> AGM. For security purposes, you may be asked for your credentials before entering the Portal.</li> <li>OR:</li> <li>Login to the portal with your user ID and password.</li> <li>On the Microlink 19<sup>th</sup> AGM row, click Join Meeting. You will join the live streaming of the 19<sup>th</sup> AGM.</li> <li>Please take note that the quality of the live streaming is dependent on the bandwidth and stability of your internet connection.</li> </ul> |
|                |                                                                                                    | kym@omesti.com<br>Shareholder                                                                                                    |
| Virtual        | Meetings<br>If you have alread                                                                                                    | registered to participate in an virtual meeting, you may view the status of your applications by clicking "My records" on the left side menu.                                                                                                    |
| Organization/C | ompany Title                                                                                                    | Status Date & Time ↓                                                                                                    |
| MICROLINKS     | OLUTIONS BERHAD MICROLINK 19                                                                                                    | TH AGM (tabled for regeneration) 9/2/2022, 10:30 AM JOIN MEETING OTE ASK QUESTION                                                                                                    |
| 6.             | Submit<br>Questions<br>During the 19 <sup>th</sup><br>AGM                                                                                            | • To submit question(s) for the Chairman/Board/Management during the 19 <sup>th</sup> AGM, you may use the <b>Ask Question</b> function on the right of the Live video. The Chairman/Board/Management will endeavour to respond during the 19 <sup>th</sup> AGM to all relevant questions submitted.                                                                                                    |
| 7.             | Online Remote<br>Voting                                                                                                    | Voting will open once the Chairman of the 19 <sup>th</sup> AGM declares that the voting function is activated. It will end when advised by the Chairman.                                                                                                    |
|                |                                                                                                    | <ul> <li>Select the Voting function next to Join Meeting</li> <li>Cast your vote on all resolutions as shown on screen. Click submit. Once submitted, your votes will be final and cannot be changed.</li> </ul>                                                                                                    |
| ≡ 7            | 7,                                                                                                    | kym@omesti.com<br>Shareholder                                                                                                    |
| Virtua         | l Meetings                                                                                                    |                                                                                                    |
|                | If you have alread                                                                                                    | ly registered to participate in an virtual meeting, you may view the status of your applications by clicking "My records" on the left side menu.                                                                                                    |
| Organization/0 | Company Title                                                                                                    | Status Date & Time ↓                                                                                                    |
| MICROLIN       | K SOLUTIONS BERHAD MICRO                                                                                                    | LINK 19TH AGM JOIN MEETING VOTE ASK QUESTION                                                                                                    |

| Procedures |             | Action                                                                                              |
|------------|-------------|----------------------------------------------------------------------------------------------------|
| 8.         | End of RPEV | The RPEV facilities will end and the <b>Ask Question</b> function will be disabled as               |
|            | facilities  | soon as the Chairman of the 19 <sup>th</sup> AGM announces the closure of the 19 <sup>th</sup> AGM. |

#### Note to users of the RPEV facilities:

Once your application to participate in the 19<sup>th</sup> AGM is approved, you will be granted the rights to participate in the live stream broadcast of the 19<sup>th</sup> AGM and to vote remotely. Your login to the Portal on the day of the 19<sup>th</sup> AGM and clicking "**Join Meeting**" will indicate your presence at the 19<sup>th</sup> AGM.

#### APPOINTMENT OF PROXY

- I. The 19<sup>th</sup> AGM will be conducted on a virtual basis. If you are unable to participate in the 19<sup>th</sup> AGM, you may appoint the Chairman of the 19<sup>th</sup> AGM as proxy and indicate your voting instructions in the Form of Proxy.
- II. You may submit the Form of Proxy electronically via the Portal at <u>https://agm.omesti.com</u> no later than **Thursday, 1 September 2022 at 10.30am**. See Step 3 above, "**Appoint a Proxy**".

You may also submit the Form of Proxy by email to <u>osem@quadrantbiz.co</u>, by fax to +603 9779 1701/02 or by post to the following Registered Office address:

#### **MICROLINK SOLUTIONS BERHAD**

[Registration No. 200301018362 (620782-P)] Ho Hup Tower – Aurora Place, 2-07-01 – Level 7 Plaza Bukit Jalil, No. 1, Persiaran Jalil 1 Bandar Bukit Jalil, 57000 Kuala Lumpur

As part of our commitment to protect the environment, please submit your Form of Proxy via the Portal or via email to <u>osem@quadrantbiz.co</u>.

Your Form of Proxy must be submitted **not less than 24 hours before the time appointed for holding the 19<sup>th</sup> AGM** or any adjournment thereof, otherwise the Form of Proxy shall be treated as invalid.

III. CORPORATE REPRESENTATIVES/ATTORNEYS: In order to participate in the 19<sup>th</sup> AGM via RPEV facilities, the following requirements apply and must be completed **not less than 24 hours before the time appointed for holding the 19<sup>th</sup> AGM** or any adjournment thereof:

| Corporate representatives of<br>corporate shareholders | To deposit their original certificate of appointment of corporate representative at the Registered Office of the Company as above |
|--------------------------------------------------------|----------------------------------------------------------------------------------------------------|
| Attorneys appointed by power of attorney               | To deposit their power of attorney at the Registered Office as above                                                              |

IV. Any shareholder who has appointed a proxy/attorney/authorised representative to participate at the 19<sup>th</sup> AGM via RPEV facilities **must ensure** that this person[s] **register as a user** at the Portal **latest by Thursday, 1 September 2022 at 10.30am**.

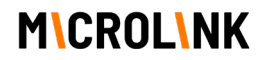

- I. Voting at the 19<sup>th</sup> AGM will be conducted by poll in accordance with Rule 8.31A of the ACE Market Listing Requirements of Bursa Malaysia Securities Berhad. The Company has appointed Red Ape Solutions Sdn Bhd as Poll Administrator to conduct the poll by way of online remote voting. Quantegic Services Sdn Bhd is appointed as Scrutineers to verify the poll results.
- II. Shareholders/proxies may proceed to vote on the resolutions online once the Chairman of the 19<sup>th</sup> AGM declares that the voting platform is activated and will end upon declaration by the Chairman. Please refer to item 6 for voting procedures using the RPEV facilities.
- III. Upon completion of the voting session, the Scrutineers will verify the poll results. The declaration of results will be made by the Chairman of the 19<sup>th</sup> AGM.

#### **REVOCATION OF PROXY**

If you have submitted your Form of Proxy and subsequently decide to appoint another person or wish to participate in the 19<sup>th</sup> AGM yourself, please email <u>osem@quadrantbiz.co</u> to revoke the earlier appointed proxy(ies) at least 24 hours before the 19<sup>th</sup> AGM. On revocation, your proxy(ies) will not be allowed to participate in the 19<sup>th</sup> AGM. In such event, you should advise your proxy(ies) accordingly.

#### **RECORD OF DEPOSITORS (ROD) FOR THE 19<sup>TH</sup> AGM**

Only shareholders whose names appear on the ROD as at 25 August 2022 shall be entitled to participate and vote remotely at the 19<sup>th</sup> AGM via RPEV facilities or appoint proxy(ies) to participate in the 19<sup>th</sup> AGM and vote on their behalf.

#### DOOR GIFT/E-VOUCHER/FOOD VOUCHER

There will be NO door gift/e-voucher/food voucher for participating at the 19<sup>th</sup> AGM.

#### DIGITAL COPIES OF 19<sup>TH</sup> AGM DOCUMENTS

- I. As part of our commitment to sustainable practices, the following documents of the Company are available for download from the Company's website at <a href="http://www.microlink.com.my/investor-information">http://www.microlink.com.my/investor-information</a> :
  - Volume 1 2022 Annual Report Corporate Report & Compliance Statements including Notice of Annual General Meeting
  - Volume 2 2022 Annual Report Financial Statements
  - Circular to Shareholders dated 29 July 2022
  - Administrative Guide for the 19<sup>th</sup> Annual General Meeting
  - Form of Proxy
  - Request Form
- II. You may request a printed copy of the Annual Report 2022 and/or the Circular to Shareholders dated 29 July 2022 by sending the completed Request Form via email to <u>osem@quadrantbiz.co.</u>

#### **ENQUIRIES**

If you have any enquiry relating to the 19<sup>th</sup> AGM, please contact the following persons during office hours (8.30am to 5.30pm) on Mondays to Fridays (except public holidays):-

(i) <u>Enquiries relating to Online Registration/Login/Online Voting/RPEV facilities</u>

| Tel             | : | +603-9779 1708        |
|-----------------|---|-----------------------|
| Email           | : | <u>agm@omesti.com</u> |
| Contact persons | : | Kym Mi                |

(ii) Enquiries relating to the Annual Report 2022 and/or the Circular to Shareholders dated 29 July 2022 and other documents

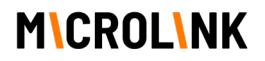

| Tel             | : | +603 9779 1700                                               |
|-----------------|---|--------------------------------------------------------------|
| Email           | : | <u>osem@quadrantbiz.co</u>                                   |
| Contact persons | : | Ms Lim Shook Nyee / Pn Norshazreen Sabirin / Pn Izzati Norza |

#### **PERSONAL DATA PRIVACY**

By registering for the RPEV facilities and/or submitting the instrument appointing proxy(ies) and/or representative(s), the shareholder of the Company has consented to the use of such data for purposes of processing and administration by the Company (or its agents) in accordance with the Company's privacy policy located at <a href="http://www.microlink.com.my/privacy-policy/">http://www.microlink.com.my/privacy-policy/</a> and to comply with any laws, listing rules, regulations and/or guidelines. The shareholder agrees that he/she will indemnify the Company in respect of any penalties, liabilities, claims, demands, losses and damages as a result of the shareholder's breach of warranty.